| 致    | EPSON 愛用者                           |
|------|-------------------------------------|
| 文件來源 | EPSON 客服中心                          |
| 主題敘述 | 原廠連續供墨印表機 EPSON L565 使用 USB 線連接無法列印 |
|      | (WINDOWS 7 系統)                      |

內容說明:排除使用 USB 線連接無法列印的方式。

## <步驟一>

點選左下角「視窗」功能後,再點選「裝置和印表機」功能。

|                          | 音樂       |
|--------------------------|----------|
| Adobe Reader XI          | 電腦       |
| EPSON Scan               | 控制台<br>2 |
| ▼ 小畫家 →                  | 裝置和印表機   |
| FAX Utility              | 預設程式     |
| ₩<br>移除EPSON印表機軟體        | 說明及支援    |
| <ul> <li>所有程式</li> </ul> |          |
| 搜寻程式及檔案                  |          |
|                          | S 🖸 🗑    |

<步驟二>

選擇點選驅動程式 L565 圖示並按下右鍵進入「查看列印工作」功能。

| EPSON L565 Series                                                                                       | EPSON 1 0-300                         |                  |
|----------------------------------------------------------------------------------------------------|---------------------------------------|------------------|
| EPSON L565 Se                                                                                           | 開啟(O)<br>在新規密閉餃(E)                    | 10               |
| EPSON L800 Se                                                                                           | 查看列印工作(E)                             | 90               |
| EPSON L805 Se     EPSON L1300 S     EPSON L1455 S     EPSON L1455 S     EPSON L1455 S     EPSON L1455 S | 設定成預設的印表機(A)<br>列印喜好設定(G)<br>印表機內容(P) | 17(<br>18(<br>05 |
|                                                                                                    | 建立捷徑(S)                               | 09<br>.70        |
| EPSON L3110 S<br>EPSON L3150 S                                                                          | 疑難排解(T)<br>移除裝置(V)                    | ./C<br>19        |
|                                                                                                    | 內容(R)                                 |                  |

<步驟三>

點選左上角「印表機」,下拉選單中「暫停列印」及「已離線方式使用印表機」 是不能勾選,如有打勾,請取消再測試。

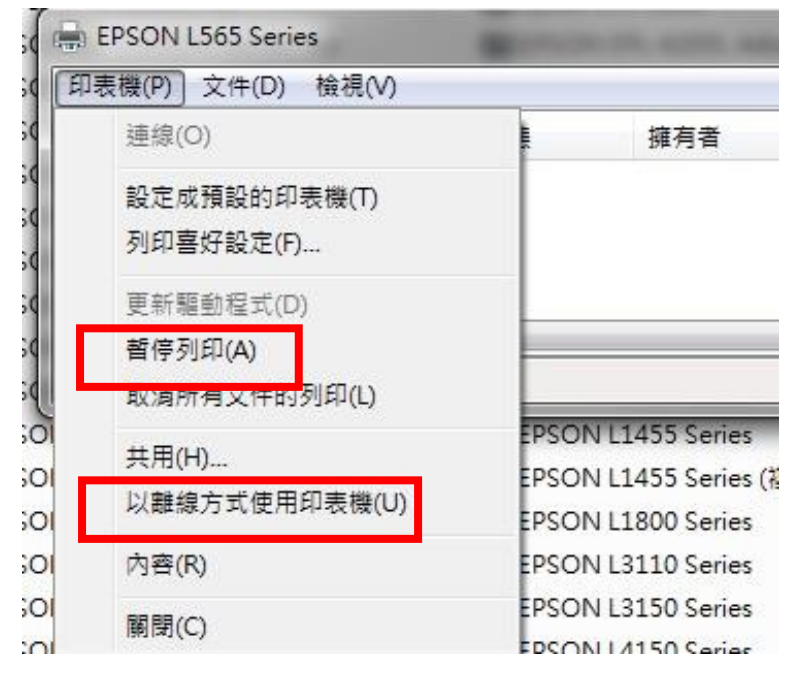

## <步驟四>

如仍無法排除,請將印表機 USB 線移除並回到步驟二按下右鍵進入「移除裝置」,選擇「是」將其刪除。

## <步驟五>

再接回 USB 線等 3 分鐘,如出現新的驅動程式即能正常使用,如沒有出現新的驅動程式,需重新安裝驅動程式。